## ACCEDER Á AULA VIRTUAL

#### PASOS A SEGUIR:

### 1° ENTRAR Á WEB DO COLE E PREMER NA IMAXE DA DEREITA QUE PON AULA VIRTUAL

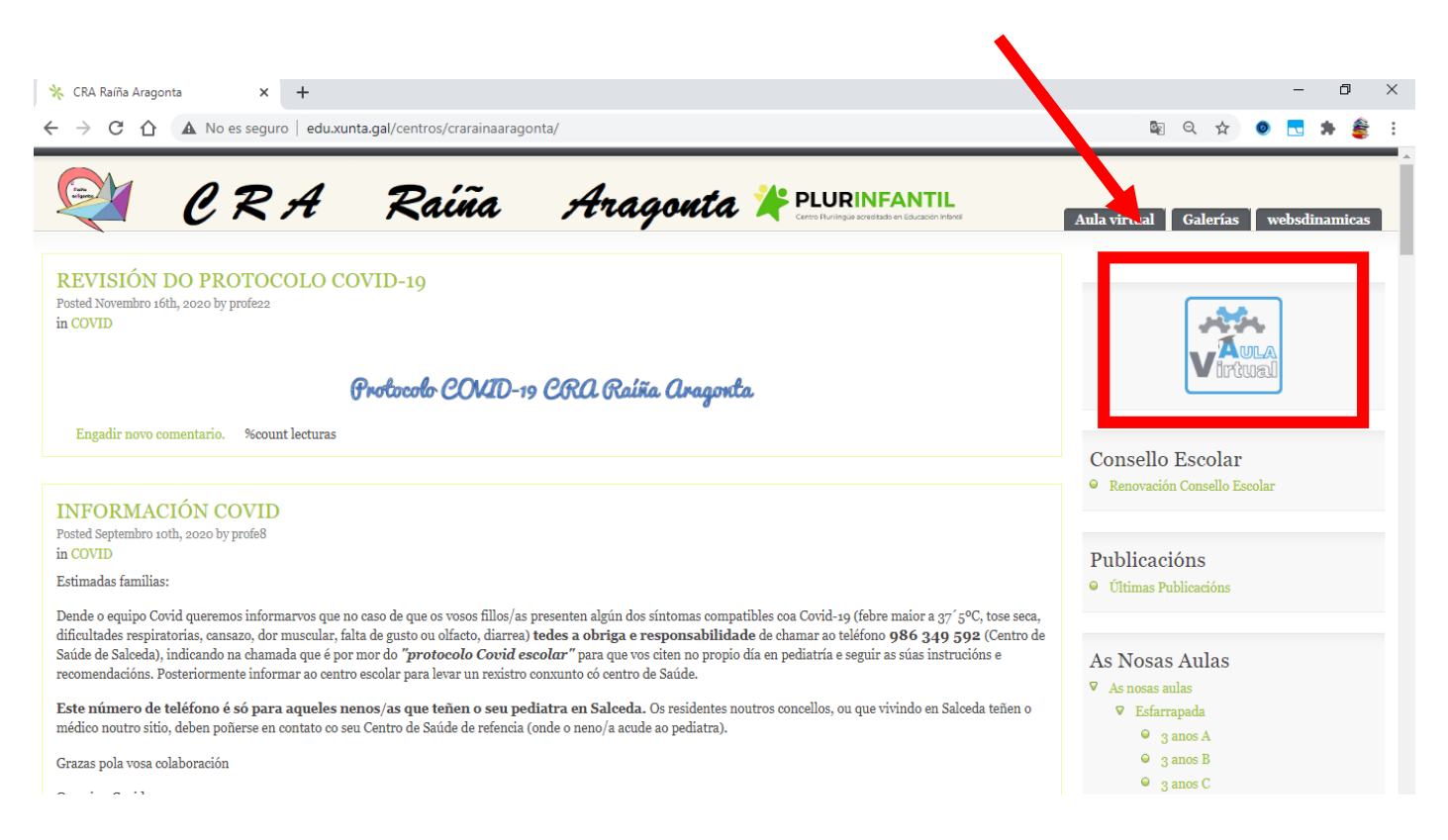

# 2° NA SEGUINTE PANTALLA PREMER NA PALABRA ACCEDER SITUADA NA ESQUINA SUPERIOR DEREITA:

| Aula virtual     × +     ← → C 介 ● edu.xunta.gal/centros/crarair | aaraqonta/aulavirtual/                                                                                                    | - □ ×<br>♀ ■ ■ ★ # :                  |
|------------------------------------------------------------------|----------------------------------------------------------------------------------------------------|---------------------------------------|
| AV_CRA                                                           |                                                                                                    | Usted no se ha identif ado. (Acceder) |
| AULA VIRTUAL  ANAVEGACIÓN  Página Principal  Noticias do sitio   | Cursos                                                                                                    | 👻 Colapsar todo                       |
| Cursos                                                           | ▼AS NOSAS AULAS<br>▼AULAS                                                                                                    |                                       |
|                                                                  | 3 ANOS A (ESFARRAPADA)       Image: Image: Imag                 |                                       |
|                                                                  | S ANOS C (ESFARRAPADA)                                                                                                    |                                       |
|                                                                  | ूर 4 ANOS A (ESFARRAPADA)                                                                                                    |                                       |
|                                                                  | Image: Specific State     Image: Specific State       Image: Specific State     Image: Specific State       Image: Specific State     Image: Specific State <t< td=""><td></td></t<>                                                                                                    |                                       |
|                                                                  | \$ 5 ANOS B (ESFARRAPADA)                                                                                                    |                                       |
|                                                                  | CF 5 ANOS C (ESFARRAPADA)                                                                                                    |                                       |
|                                                                  | Image: Strength of the strength of the strengt of the strength of the strength of the strength of the s |                                       |

### 3º AGORA DEBEMOS INTRODUCIR O USUARIO E CONTRASINAL DO/DA SEU/SÚA FILLO/A:

| Aula virtual: Iniciar sesión en el si 🗙 🕂                                                                                                    |    |   |   |         | -       | ٥         | ×    |
|----------------------------------------------------------------------------------------------------|----|---|---|---------|---------|-----------|------|
| ← → C 🏠 🔒 edu.xunta.gal/centros/crarainaaragonta/aulavirtual/login/index.php                                                                                                    | 07 | Q | ☆ | 0       |         | ۽         | ŧ :  |
| AV_CRA                                                                                                    |    |   | 1 | Usted n | o se ha | identific | ado. |
| AULA VIRTUAL                                                                                                    |    |   |   |         |         |           |      |
| Página Principal 🕨 Iniciar sesión en el sitio                                                                                                    |    |   |   |         |         |           |      |
| Acceder                                                                                                    |    |   |   |         |         |           |      |
| Nombre de usuario<br>Contraseña<br>Recordar nombre de usuario<br>Acceder<br>Ulvido su homore de usuario o contrasena?<br>Las 'Cookies' deben estar habilitadas en su navegador<br>Algunos cursos permiten el acceso de invitados |    |   |   |         |         |           |      |
| Iniciar sesión como invitado                                                                                                    |    |   |   |         |         |           |      |
| Usted no se he identificado.<br>Besado en un tema original creado por Stiaun Davloney   moode.org                                                                                                    |    |   |   |         |         |           |      |
|                                                                                                    |    |   |   |         |         |           |      |

### 4° UNHA VEZ INTRODUCIMOS USUARIO E CONTRASINAL DE FORMA CORRECTA PODEREMOS ACCEDER AOS CURSOS DO/DA SEU/SÚA FILLO/A:

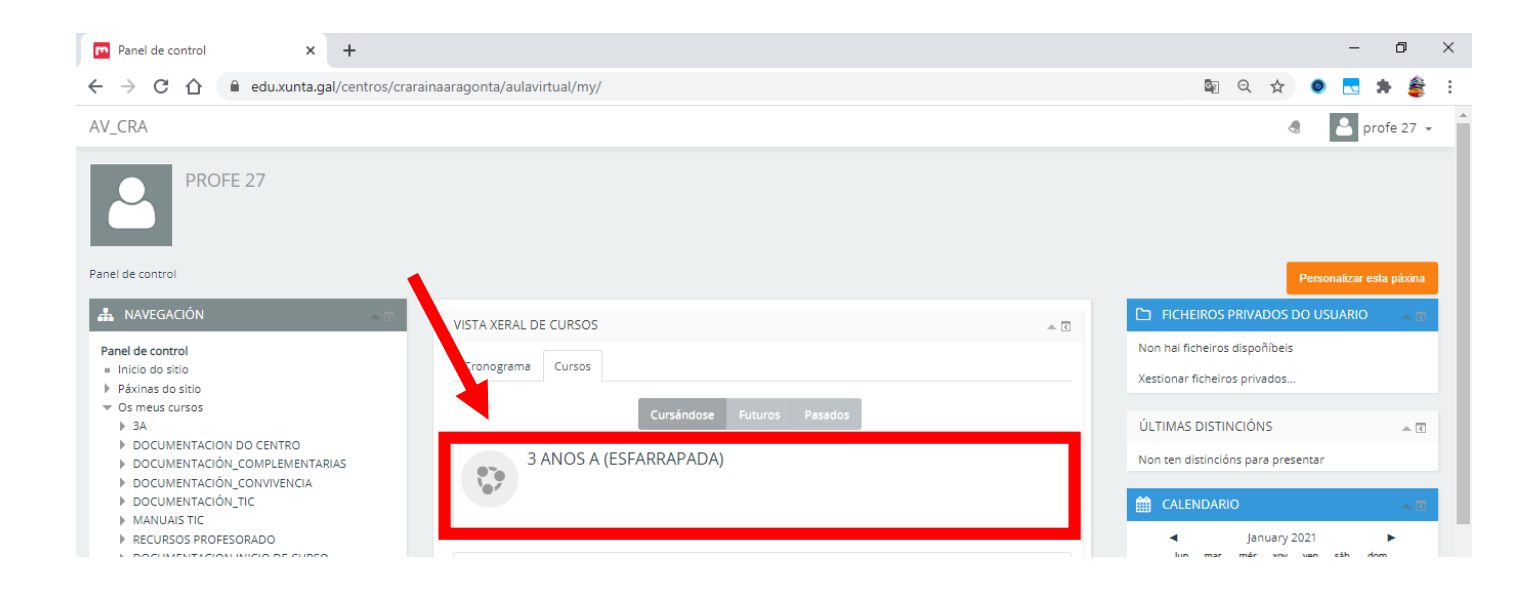

Se teñen algún tipo de problema para poder accceder á aula virtual, póñense en contacto co seu titor/a para poder solucionalo.